## Leitfaden Online-Klausur

# "Differentielle Psychologie" (Prof. Kuhbandner)

### 1) Vorab: Registrierung in ILIAS

Bitte melden Sie sich mit dem *Link zur Beispielprüfung* aus der Info-Mail <u>bis zum genannten Datum</u> im Online Prüfungssystem "ILIAS" an.

| Elektronisches Prüfungssystem der Universität Regensburg |                       |
|----------------------------------------------------------|-----------------------|
| <b>U</b> R                                               |                       |
| WILLKOMMEN IM E-PRÜFUNGSSYSTEM Benutzername *            | NDS-Kürzel & Passwort |
| Erforderliche Angabe Neues Benutzerkonto registrieren    | Anmelden              |

- → Geben Sie hier einfach Ihr "NDS-Kürzel" sowie Ihr zugehöriges Passwort ein.
- → Es ist nicht notwendig, einen eigenes Benutzerkonto für ILIAS anzulegen.

#### 2) Überprüfen der Funktionalität mittels Beispielprüfung

| Elektronisches Prüfungssystem der Universität R                       | rgensburg                                                                                         | Q sc •     |
|-----------------------------------------------------------------------|---------------------------------------------------------------------------------------------------|------------|
| PERSÖNLICHER SCHREibTISCH - M                                         | AGAZIN -                                                                                          |            |
| Magazin + Offentlicher Klausurbereich + Beispielprüft                 | ing Allgemein 55 2024 × Betspielprüfung_55 2024                                                   |            |
| Beispielprüfung_SS 202<br>Algomaine Bespielprüfung mit Themen rund um | 24<br>Idie Uri Regensburg                                                                         | Aktorien • |
| Info Ergebnisse                                                       |                                                                                                   |            |
| Test starten                                                          |                                                                                                   |            |
| EINLEITUNG                                                            |                                                                                                   |            |
|                                                                       | Willkommen bei der Beispielprüfung zur Neueröffnung des BiB3.<br>Weitere informationen anzeigen » |            |
|                                                                       |                                                                                                   |            |

Überprüfen Sie die Funktionalität des Systems (Anzeige, Stabilität der Internetverbindung etc.), indem Sie sich durch die Beispielprüfung klicken (Test starten).

! Sollte Sie sich bereits schon mal durch diese Beispielklausur geklickt haben (z.B. als Vorbereitung auf eine andere Online-Klausur), erscheint der Hinweis "nicht bestanden", "maximale Bearbeitungsdauer überschritten" o.ä. → Sie sind trotzdem im System erfasst und können an der Klausur von Prof. Kuhbandner teilnehmen!

| Elektronisches Prü          | üfungssystem de                  | r Universität Regensburg                              |                                          |                  |                | Q sc -                     |
|-----------------------------|----------------------------------|-------------------------------------------------------|------------------------------------------|------------------|----------------|----------------------------|
| CR PERSÖ                    | NLICHER SCHRE                    | IBTISCH 👻 MAGAZIN 👻                                   |                                          |                  |                |                            |
| Magazin » Öffentlic         | ther Klausurbereich              | <ul> <li>» Beispielprüfung Allgemein SS 20</li> </ul> | 24 » Beispielprüfung_55 2024             |                  |                |                            |
| Beisp                       | ielprüfun<br>Beispielprüfung mit | Ig_SS 2024<br>Themen rund um die Uni Regensburg       |                                          |                  |                | Aktionen <del>v</del>      |
| Info Ergebniss              | 5e                               |                                                       |                                          |                  |                |                            |
| Testergebnisse Be           | ewertete Antworten               |                                                       |                                          |                  |                |                            |
| Schade, leider ha           | aben Sie den Tes                 | t <b>nicht bestanden</b> . Sie haben die              | Note "leider nicht so gut bestanden" erz | zielt.           |                |                            |
| Zeige Versione              | en Drucken                       | PDF-Export                                            |                                          |                  |                |                            |
| Testergebniss               | se für l                         |                                                       |                                          |                  |                |                            |
| Matrikelnummer:             |                                  |                                                       |                                          |                  |                |                            |
| ÜBERSICHT D                 | ER TESTDUR                       | CHLÄUFE                                               |                                          |                  |                |                            |
| (1 - 1 von 1)<br>Bewerteter |                                  |                                                       |                                          |                  |                | Zeilen 👻                   |
| Durchlauf                   | Durchlauf                        | Datum                                                 | Beantwortete Fragen                      | Erreichte Punkte | Prozent gelöst |                            |
| 8                           | 1                                | 18. Sep 2024, 13:24                                   | 8 von 8                                  | 8 von 44         | 18.18%         | Detaillierte<br>Ergebnisse |
| (1 - 1 von 1)               |                                  |                                                       |                                          |                  |                |                            |

## 3) Prüfungszeitraum: Bestätigung der Eigenständigkeitserklärung

Klicken Sie auf den Link zur Klausur, den Sie per Mail erhalten haben.

Je nach Browser gelangen Sie vielleicht erst zur allgemeinen Startseite.

| Ele | ektronisches Prüfungssystem der Universität Regensburg       | Q sc · |
|-----|--------------------------------------------------------------|--------|
|     |                                                              |        |
| Ma  | agatin                                                       |        |
| 1   | n Magazin                                                    |        |
| ł   | KATEGORIEN                                                   |        |
|     | Bildungszentrum UKR (intern)                                 | *      |
|     | Diologie                                                     |        |
|     | E dias                                                       |        |
|     | DAF .                                                        |        |
|     | Ensicht:<br>Ensichtnahme für Pfasen: und Distanz-E-Prüfungen | •      |

Klicken Sie hier auf **"Magazin"** → **"Öffentlicher Klausurbereich**"

| Elektronisches Prüfungssystem der Universität Regensburg | Q <u>sc</u> * |
|----------------------------------------------------------|---------------|
| PERSONLICHER SCHREibtisch + MAGAZIN +                    |               |
| Vorkänikum                                               |               |
| D Witschaftswissenschaften                               |               |
| Zahnmedicin                                              |               |
| E ZSK                                                    |               |
| Offentlicher Klausurbereich                              |               |

Klicken Sie auf "Erklärung/Klausur Differentielle und Persönlichkeitspsychologie für die Schule"

Alternativ gelangen Sie nach der Anmeldung in ILIAS mit dem Link direkt zur *Eigenständigkeitserklärung*.

Klicken Sie auf **"Test starten"** und bestätigen Sie auf der folgenden Seite die Eigenständigkeitserklärung mit **"Ja"**.

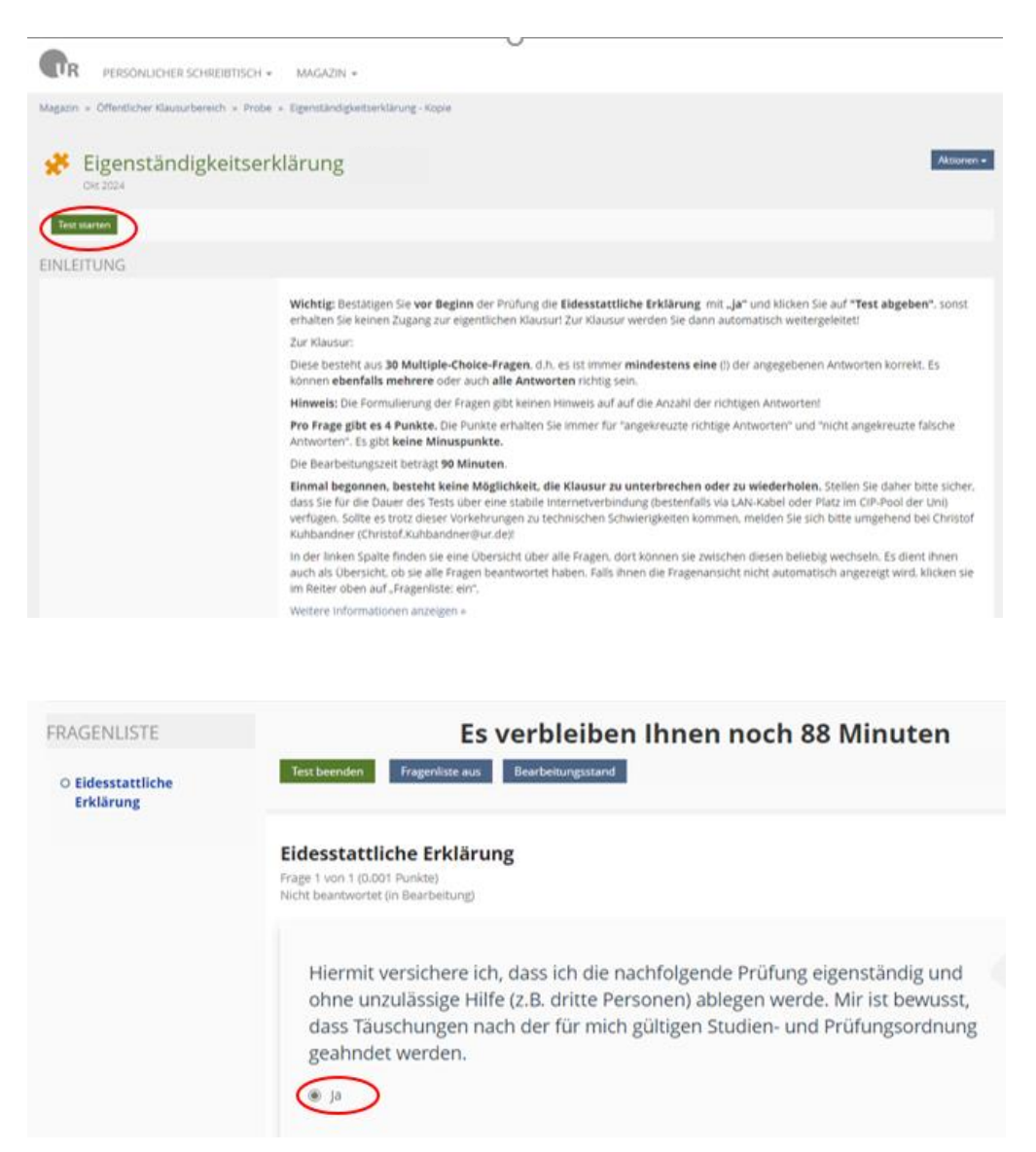

Klicken Sie **dann** auf **"Test beenden**". Im Anschluss werden Sie **automatisch** zur eigentlichen Klausur **weitergeleitet**.

| FRAGENLISTE                    | Es verbleiben Ihnen noch 88 Minuten                                                                                                    |
|--------------------------------|----------------------------------------------------------------------------------------------------|
| O Eidesstattliche<br>Erklärung | Enst beenden Fragereitste aus Bearbeitsangsstand                                                                                                    |
|                                | Eidesstattliche Erklärung<br>Arage 1 von 1 (0.001 Punkte)<br>Necrt beartwortet (in Bearbeitung)                                                                                                    |
|                                | Hiermit versichere ich, dass ich die nachfolgende Prüfung eigenständig und<br>ohne unzulässige Hilfe (z.B. dritte Personen) ablegen werde. Mir ist bewusst,<br>dass Täuschungen nach der für mich gültigen Studien- und Prüfungsordnung<br>geahndet werden. |
|                                |                                                                                                    |

#### 4) Starten der Online-Klausur

Beginnen Sie mit der Bearbeitung der Online-Klausur, in dem Sie auf **"Test starten"** klicken.

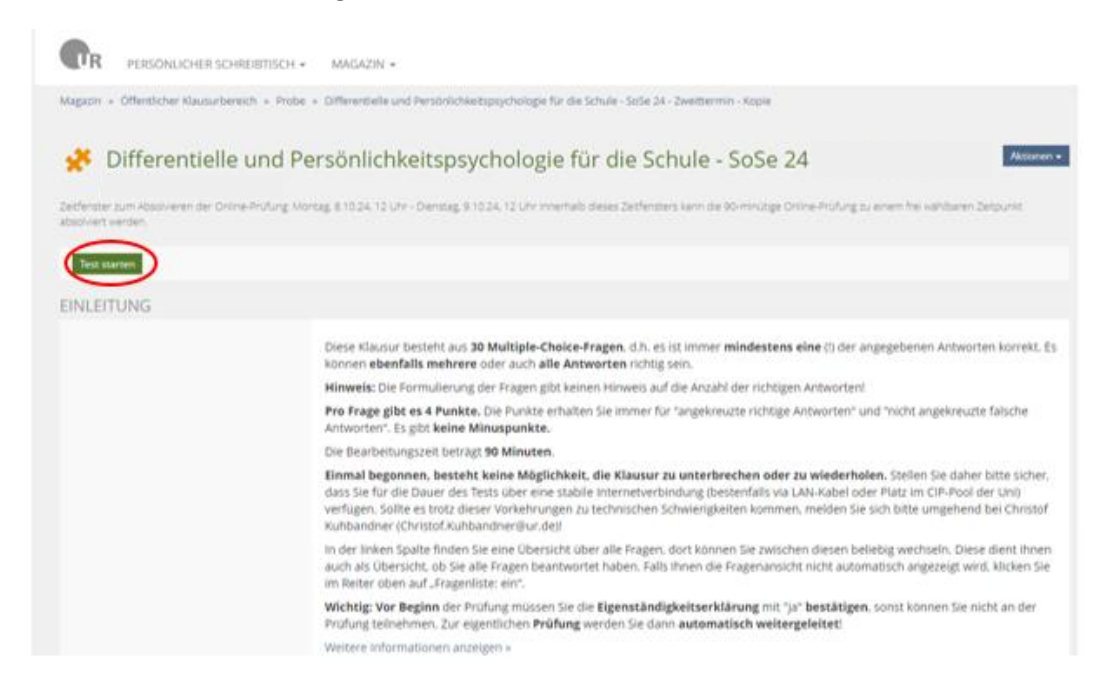

→ Am Ende der Prüfung klicken Sie auf "Test beenden" und bestätigen Sie die endgültige Abgabe noch einmal!

| FRAGENLISTE                                | Es verbleiben Ihnen no                                                           | ch 86 Minuten                                  |
|--------------------------------------------|----------------------------------------------------------------------------------|------------------------------------------------|
| Frage 15                                   | beenden Fragenliste aus Bearbeitungsstand                                        |                                                |
| Frage 17                                   |                                                                                  |                                                |
| Frage 21     Frage 21                      | úck -                                                                            |                                                |
| Frage 58                                   | 79.6                                                                             |                                                |
| © Frage 43 Frage<br>© Frage 31 Frage       | 55 9<br>30 von 30 (4 Punkte)                                                     | = Aktionen -                                   |
| Frage 67     Nicht                         | beantwortet (in Bearbeitung)                                                     |                                                |
| Erana AD                                   |                                                                                  |                                                |
|                                            |                                                                                  |                                                |
|                                            |                                                                                  |                                                |
| al diarao Tart zu baandan und dia maw      | male Aprabl erlaubter Tertdurchläufe au erreiche                                 | n. Danach worden Sie nicht mehr in der Lare si |
| im line Antworten zu ändern Wollen S       | indie Anzani enauoter restuuronaure zu erreiche<br>la den Tast wirklich baandan? | n, banach werden sie nicht mehr in der Lage si |
| and the control of an and the month of the | COUT TEST THINNET INCOMENT                                                       |                                                |

Damit wurden Ihre Ergebnisse an das System übermittelt und Sie haben die Klausur absolviert!